# 日本発達心理学会第33回大会

### 懇親会参加マニュアル

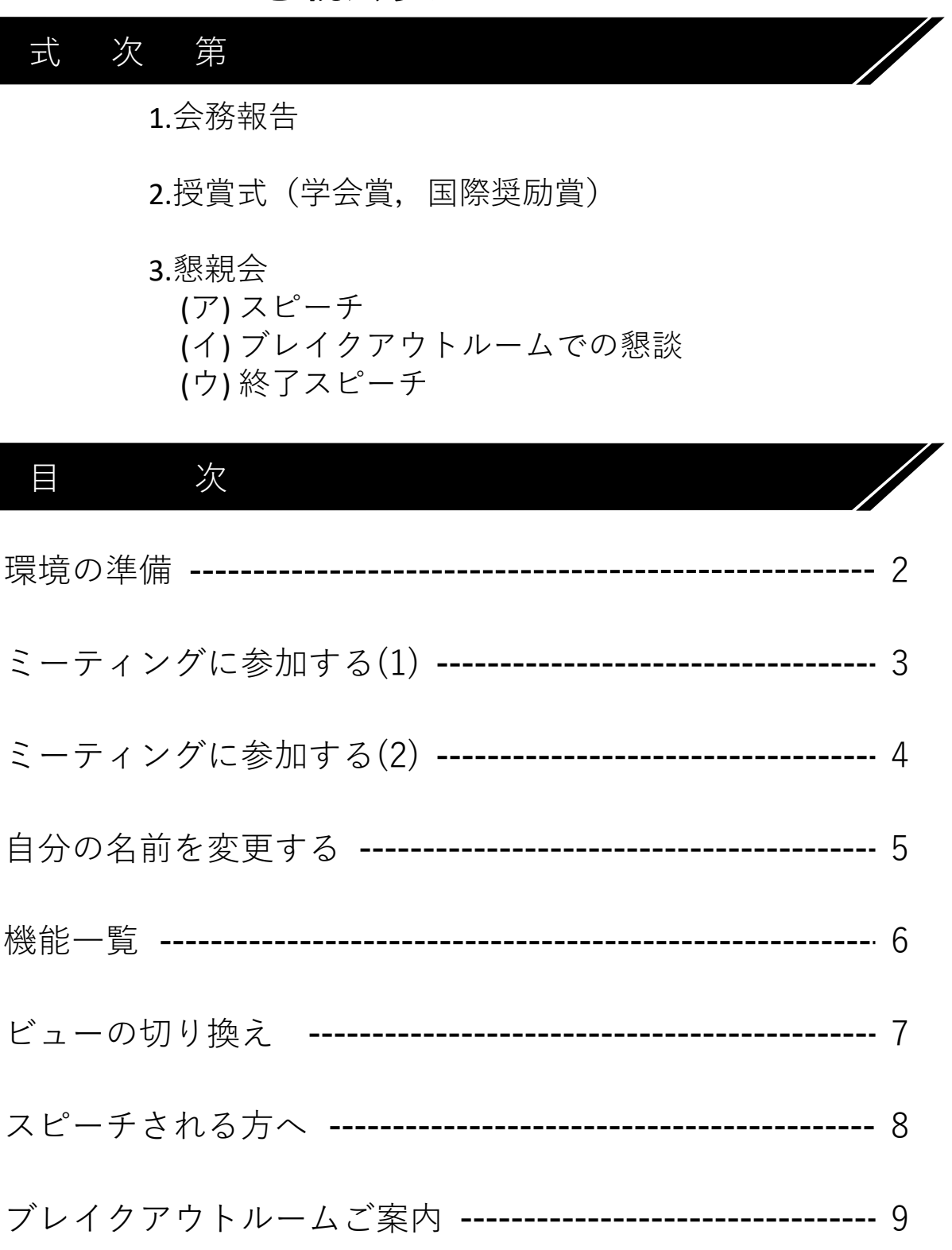

#### Zoom接続(ミーティング)参加マニュアル

環境の準備

Zoomに参加する端末とインターネット環境などを準備してください。

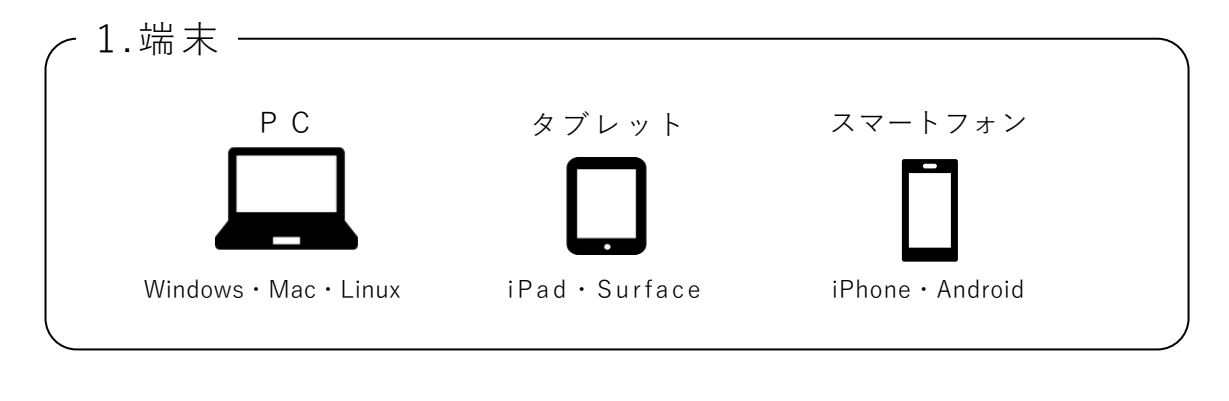

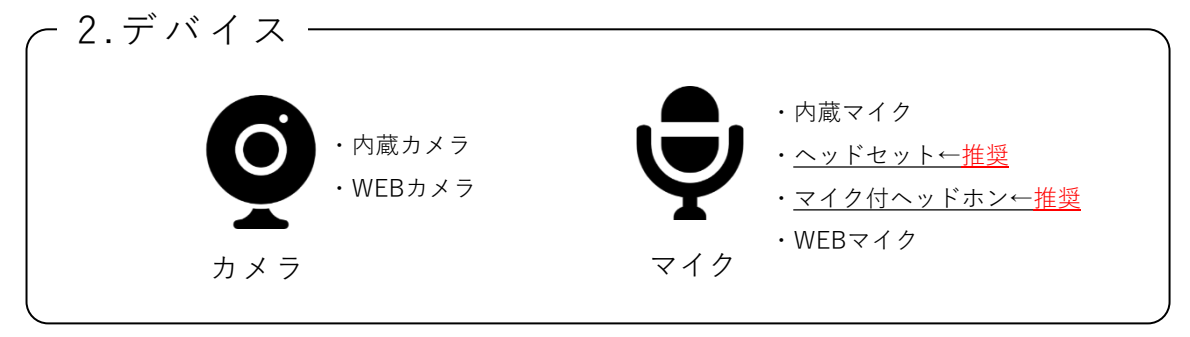

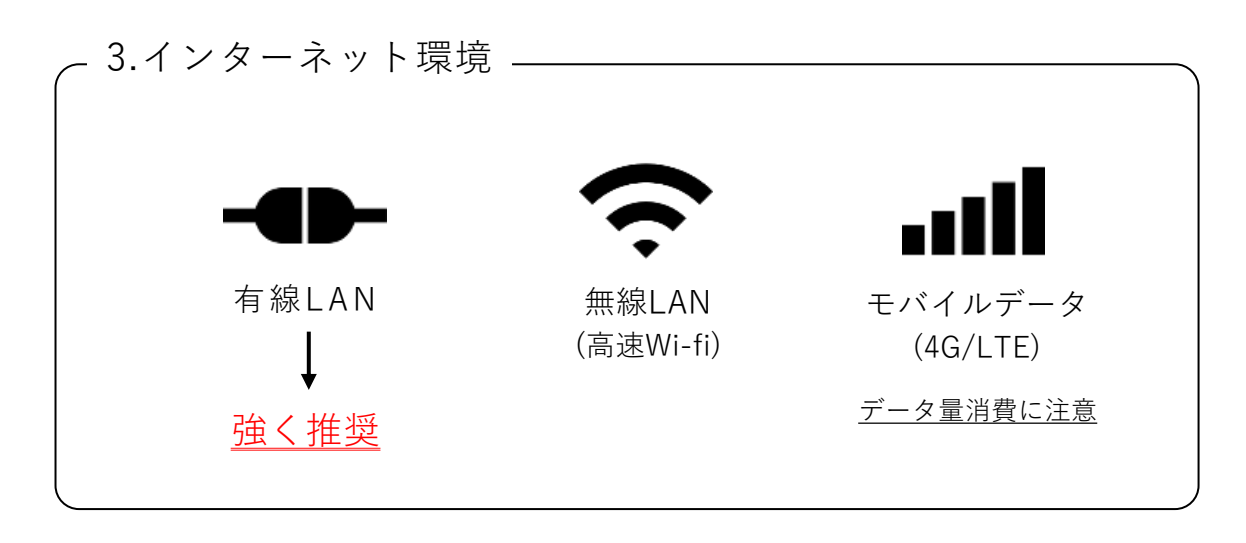

# ミーティングに参加する(1)

すべての参加者は,「第 33 回大会 Web 会場」へのログイン後 に示される プログラム一覧のリンク等から会場へ入ることができます。 そのリンクからセッション開始 <u>20 分前</u>よりご入場いただけます。

【第33回大会Web会場】

(例) 基調講演に参加する場合

(※画像は前回, 第32回大会の画像です。)

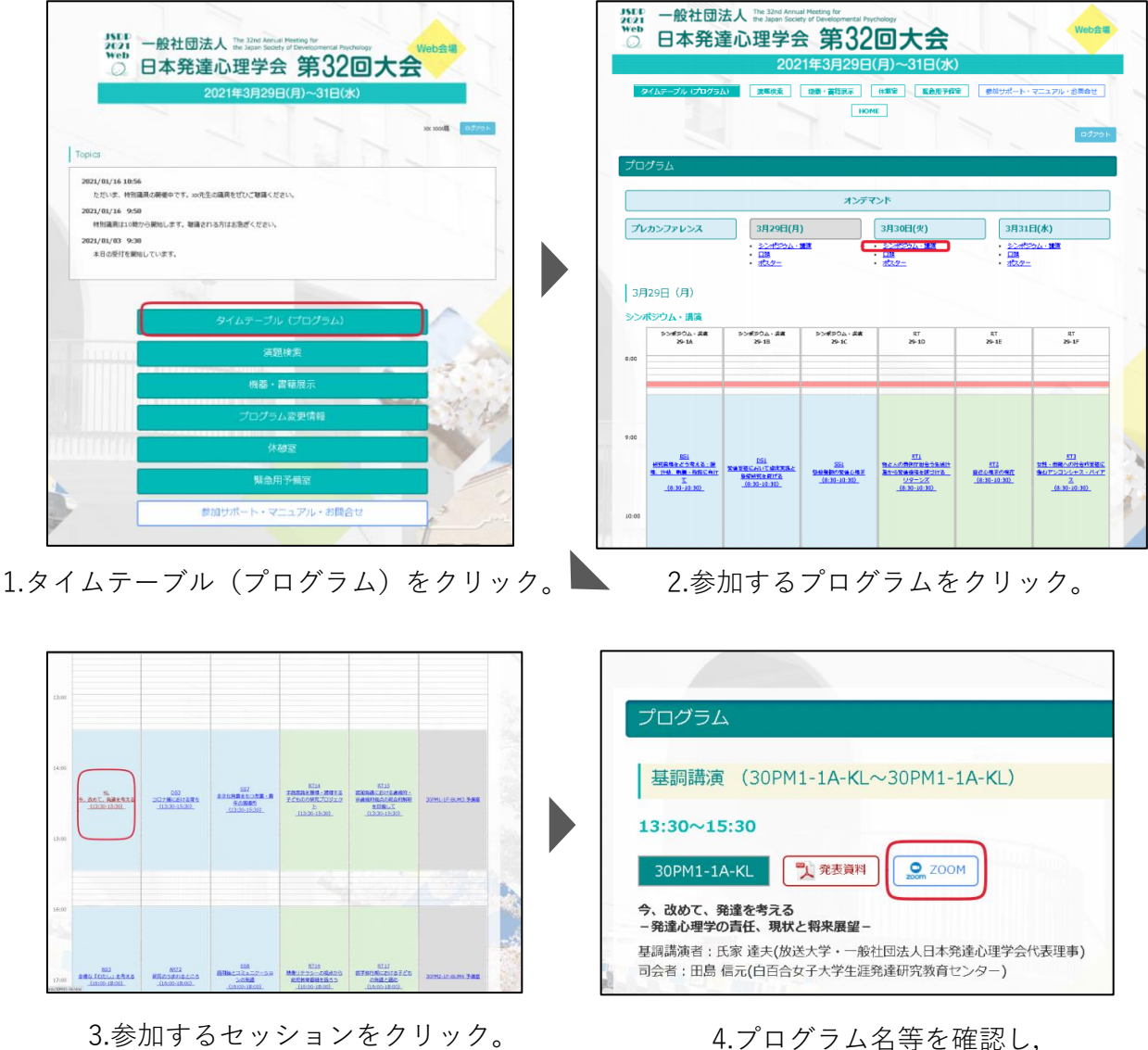

4.ノロソノム右守を唯認し

Zoomボタンをクリック。

"Zoom meetingsを開く"をクリック。

| 7000  | Zoom Meetings E開きますか?                                                |              |
|-------|----------------------------------------------------------------------|--------------|
| 20011 | https://us02web.zoom.us がこのアプリケーションを開く許可を求めています。                     | 9.2-F (183 - |
|       | <ul> <li>us02web.zoom.usでのこのタイプのリンクは素に装造付けられたアプリで築く</li> </ul>       |              |
|       |                                                                      |              |
|       | . zoom Meetings Ess(                                                 |              |
|       | システムダイアログが表示したら、Zoom Meetingsを開くをクリ                                  |              |
|       | ックしてくださいを実行してください。                                                   |              |
|       |                                                                      |              |
|       |                                                                      |              |
|       | Zoomクライアントをインストールしている場合、ミーティングを放動が、                                  |              |
|       | 200m29/05/0-FUC#4000028/4                                            |              |
|       | アプリケーションをダウンロードまたは実行できない場合は、ブラウザから起動してください。                          |              |
|       | Copyright 82829 Zoom Video Communications. Inc. All rights reserved. |              |
|       | 「プライパシーおよび活動ポリシー」                                                    |              |
|       |                                                                      |              |

※Zoomアプリをインストールしていない場合は、自動でファイルのダウンロードが始まります。 ダウンロードファイルをクリックすると、インストールが始まります。

※スマートフォンの場合、Zoomアプリを起動を選択またはアプリストアからアプリをインストール。

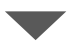

カメラのON/OFF,オーディオの選択をしてください。

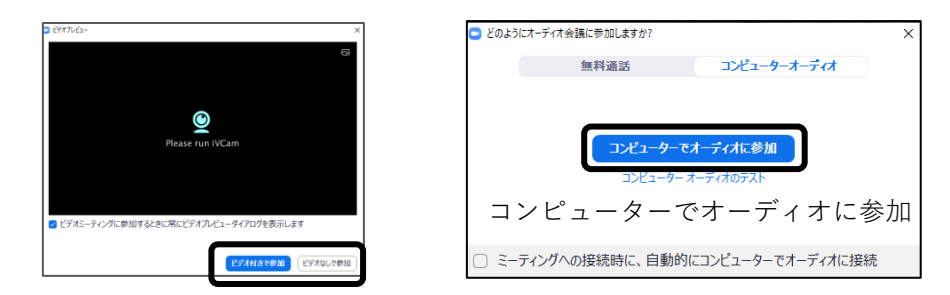

ビデオ付きで参加/ビデオなしで参加

※Zoom のビデオ/マイク機能は,発言時以外は原則としてOFF(ビデオの停止/ミュート)で ご参加 ください。

マイクON での発言の際,ビデオ機能はOFF のままでも構いません(司会者・企画者の指示にしたがってください)。

ビデオ機能がOFF の場合、ご自身の姿形や背景は他の参加 者にはわかりません。

# 自分の名前を変更する

入室後すぐに Zoom の氏名を確認し, 下記のように修正してください。 画面下部にある参加者ボタンをクリックします。

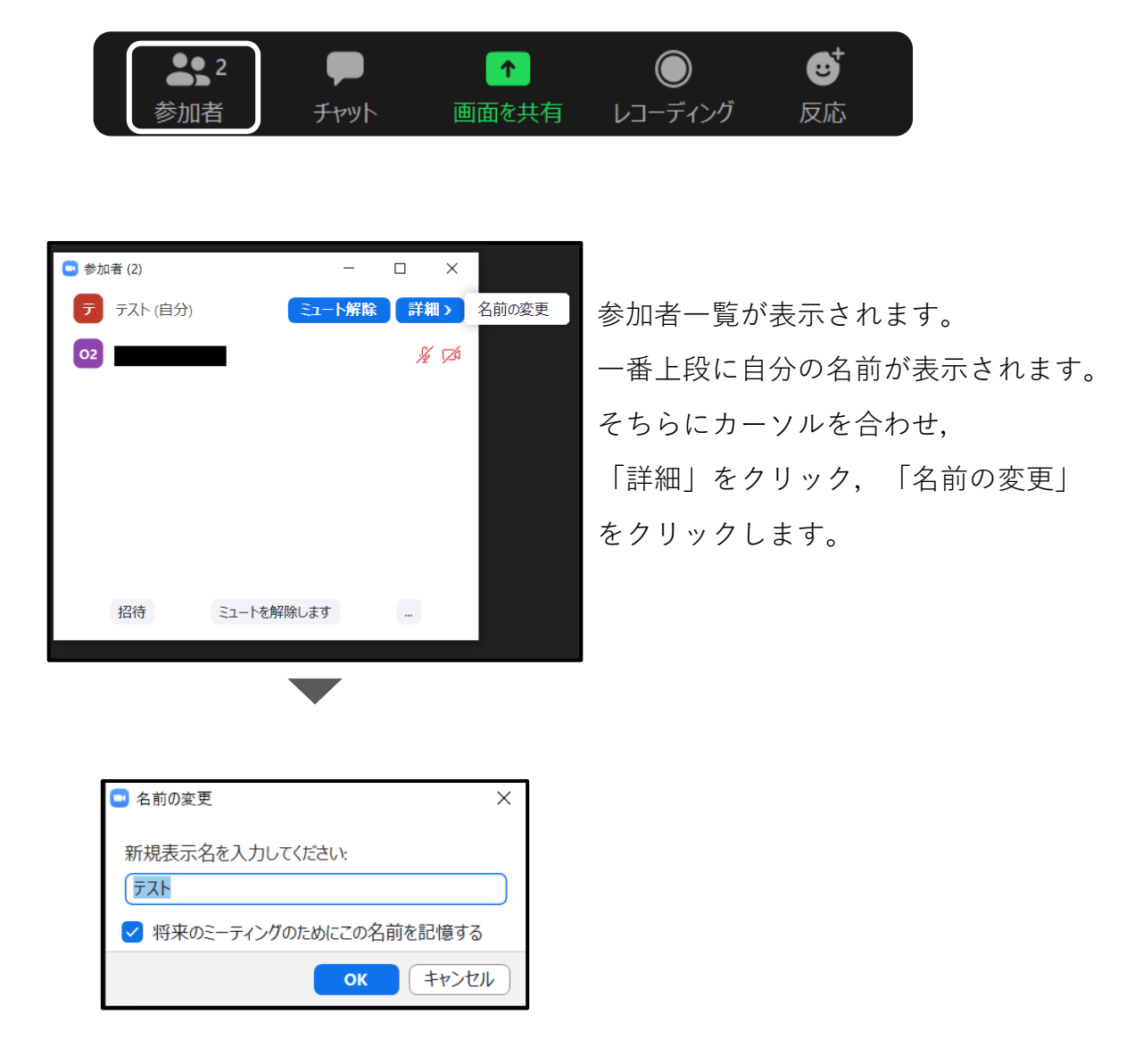

Zoom上のお名前の表示を下記のように入力してください。

例)「役割\_(半角アンダーバー)姓名」

「姓名(所属)」

#### 🛗 スピーカー ビュー ビューの切り替え 退出 2 2 -• 6 退出(終了) マイク・カメラ ₿ 2 1 参加者 チャット 画面を共有 レコーディング 反応 参加者一覧 画面共有 録画 リアクション チャット

## マイク・カメラの操作

機能一覧

マイク・カメラはご自身の操作となります。ハウリングを防ぐために、 発言時以外は、必ずマイクをミュートにしてください。

状況により運営事務局より強制的な切替やZoomチャットでのお願い をする場合がございます。

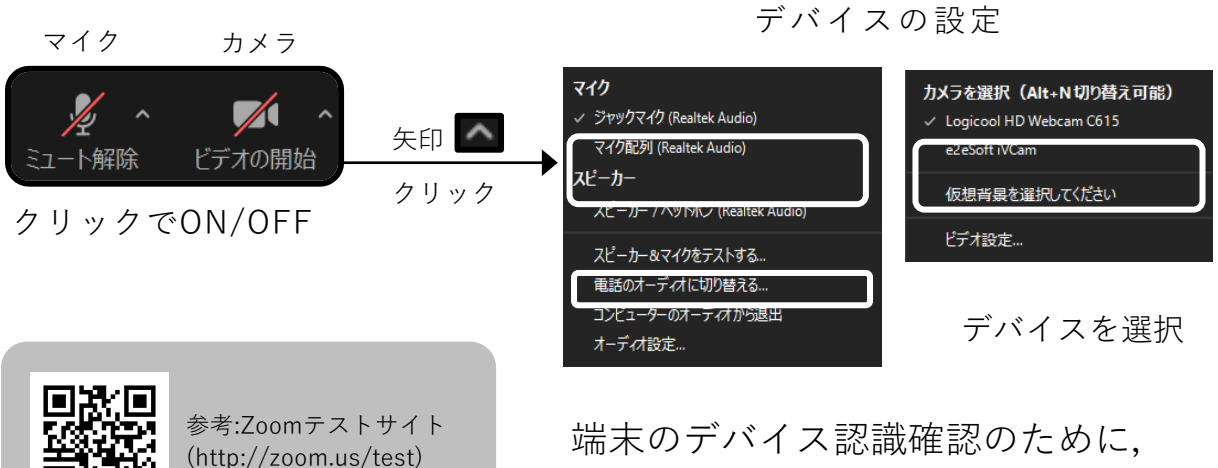

テストサイトでチェックしてください。

# ビューの切り替え

ビデオの見え方を選択できます。(画面右上) 見やすいように,画面ビューを切り替えましょう。

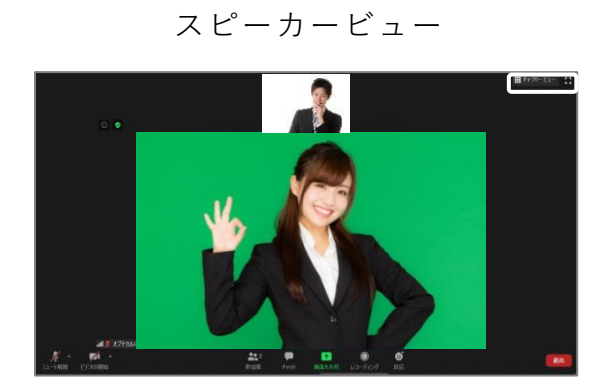

発言者を大きく表示

ギャラリービュー

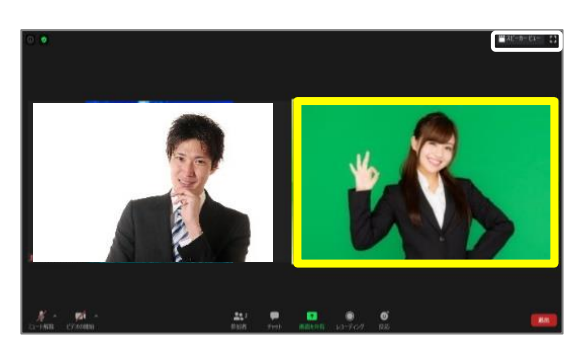

参加者を均等に表示 (発言者は黄色枠)

ビデオの上で右クリックで、その他設定もできます。

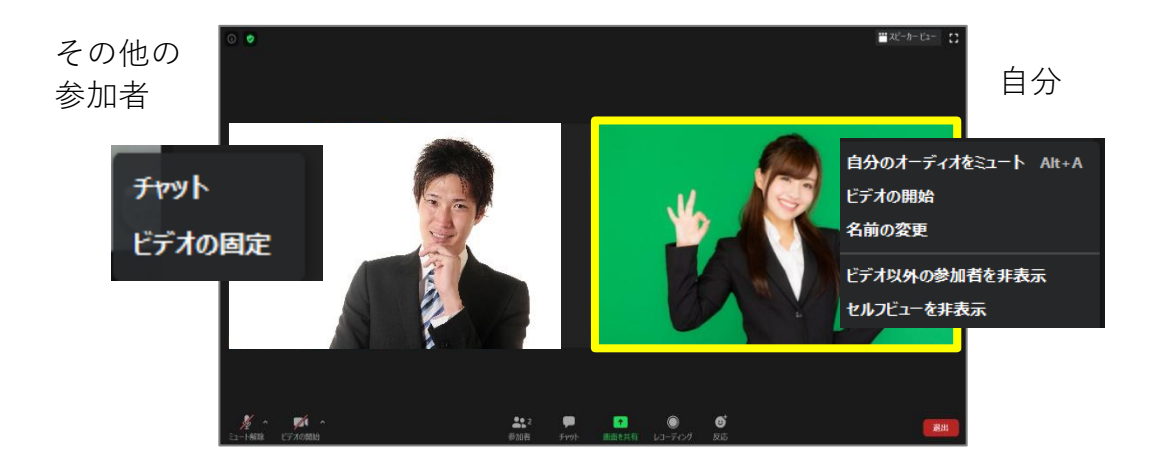

※上記設定の可否はホストの主催者の設定によります。

スピーチされる方へ

#### 発表について

司会者より紹介された方は, ミュート解除, ビデオの開始を お願いいたします。

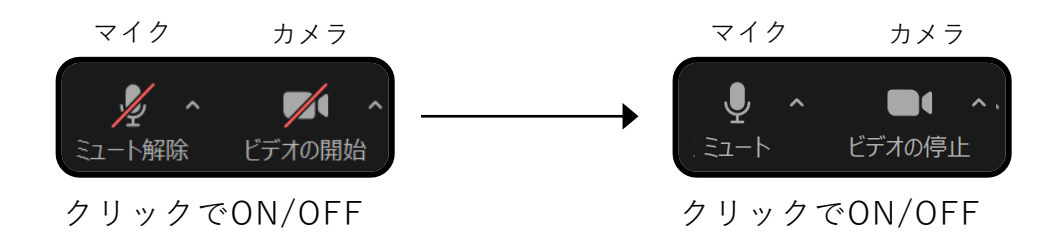

ご氏名・ご所属のご挨拶をお願いいたします。

【懇親会中】

ご自身のご挨拶中以外は必ず,

マイクはミュート

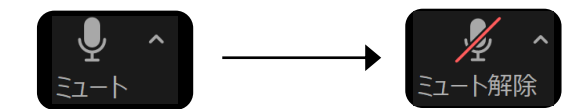

#### の状態でご参加ください。

※Zoom のビデオ/マイク機能は、原則としてご自身のご挨拶の時にON(ビデオの開始/ミュート 解除)にし、それ以外の時間にはOFF(ビデオの停止 /ミュート)にしてください(ビデオ機能がOFF の場合、ご自身の姿形や背 景は他の参加者にはわかりません)。

※必要に応じてホストよりカメラOFFやミュートさせて頂く場合がござます。 ご了承ください。

#### ブレイクアウトルームのご案内

ご参加の皆様には、ささやかではございますが、旧交を温め、 新しい出会いを楽しむ場として、懇親会会場には10室の ブレイクアウトルームをご準備させて頂いております。 ぜひ、有意義な時間をお過ごしください。

※ホストよりご案内がございましたら,ブレイクアウトルームを退出し, ミーティングにお戻りください。

#### ブレイクアウトルーム入場のご案内

画面下部のブレイクアウトルームボタンをクリックします。

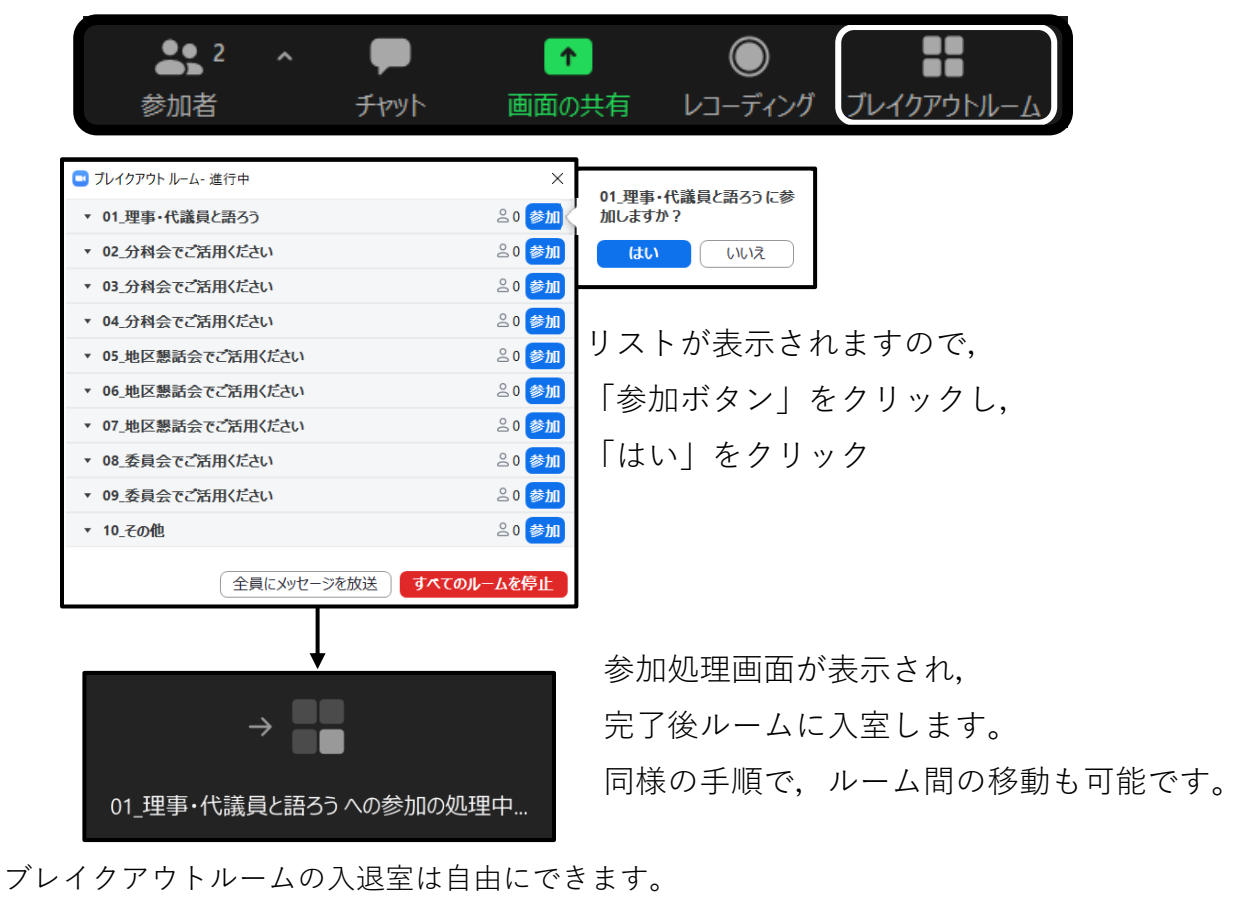

退出 画面右下の退出ボタンよりご退出ください。 クリック ミーティングを退出 ルームを退出する ブレイクアウトルームを退出 ブレイクアウトルームを退出 <mark>をクリックします</mark>。 ミーティングを退出は、ミーティングルームからの退出となります。